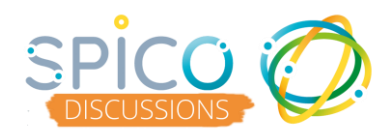

Ouvrez la conversation en cliquant dessus
 Cliquez sur les options : le bouton « ... »

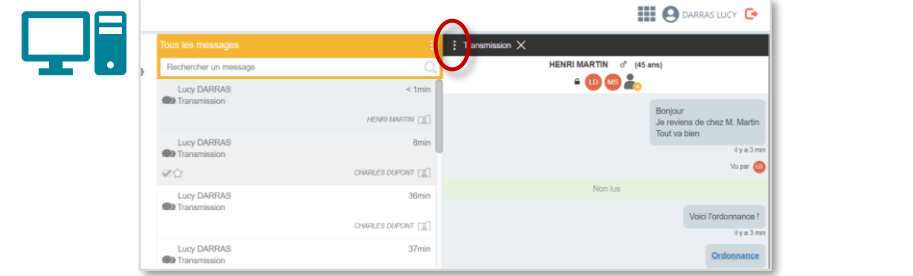

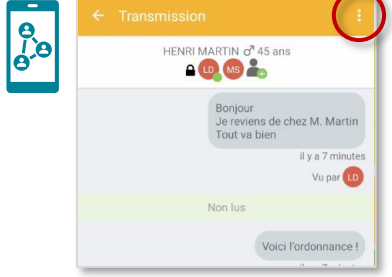

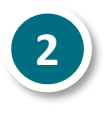

Dans le menu, sélectionnez « Marquer comme non lu »

| < | Marquer comme non lu                |  |  |
|---|-------------------------------------|--|--|
|   | ★ Ajouter aux favoris               |  |  |
|   | Ajouter aux messages à traiter      |  |  |
|   | Replacer dans la boite de réception |  |  |
|   | Accéder au dossier                  |  |  |

La conversation apparait alors comme non lue, en gras, et le nombre de messages non lus est mis à jour

| Tous les messages <sup>1</sup> | :            |
|--------------------------------|--------------|
| Lucy DARRAS (1) Transmission   | 23 oct.      |
|                                | HENRI MARTIN |

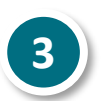

Retrouvez toutes vos conversations non lues en cliquant sur le filtre « **Non lu** » dans les boites de réception

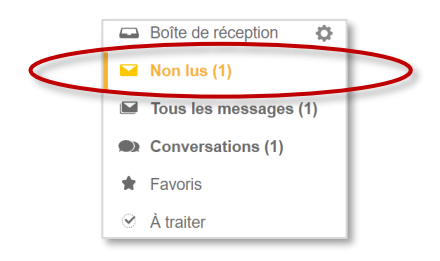

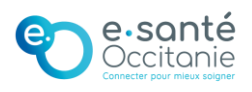